In the event a 1Line<sup>sm</sup> user experiences difficulty logging into the 1Line system via the Internet, provided below are suggestions for configuring your browser and network. Due to Windows security features, some of the suggestions below might require System Administrator privileges and/or may affect other applications.

Williams makes no representation or warranty as to the completeness or accuracy of the information set forth below and does not represent or warrant that the information is fit for any particular use or purpose. Williams shall not be liable for any actions taken in reliance on the information.

## Internet Explorer 8<sup>\*</sup>

All changes might not be required to address a particular issue. Please check the 1Line application after completing each change.

### Step 1: Turn on compatibility view mode

• Under Tools menu -> select Compatibility View.

### Step 2: Add Williams' domain name to compatibility view settings

- Under Tools menu -> select Compatibility View Settings
- Add williams.com under Add this website text box
- Choose Display all websites in Compatibility View option

#### Step 3: Add 1line links to trusted sites

- Under Tools menu->Internet Options->Security tab->select Trusted Sites
- Select the Sites button, add https: https://www.1linelogin.williams.com

#### Step 4: Pop-up blocker settings

If pop-up blocker is turned on, add the following links to allow pop ups in 1line application

- Under Tools menu -> Pop-up Blocker -> Pop-up Blocker Settings
  - Add the following to Address of website to allow:
  - www.1linelogin.williams.com
    - o williams.com
    - In the same window under Blocking level select Low: Allow pop-ups from secured sites

#### Step 5: Changes to browsing option

- Under Tools menu -> Internet Options -> Advanced tab -> under Browsing heading
- Enable Automatically recover from page layout errors with Compatibility view
- Disable Script Debugging(Internet Explorer) option

#### Section 6: Clear cookies and temporary internet files in the browser

- Under Tools menu -> Internet Options -> General tab.
- In Browsing history area click on **Delete** button to open **Delete Browsing History** window; check the first three options (**Preserve favorites website data**, **Temporary internet files** and **Cookies**) and then click the **Delete** button
- Close the browser then login from a new browser window

#### Section 7: Turn off cross-site scripting: by default IE 8 enables this option

- Under Tools menu -> Internet Options -> Security tab -> select Internet zone-> click on Custom level button
- In the new window scroll down to Scripting and select disable radio button for Enable XXS filter

#### Section 8: Turn on Support for SSL 2.0: (IE 8 by default disables this option)

- Under Tools menu -> Internet Options -> Advanced tab
- Scroll all the way down to the **Security** grouping and check the **Use SSL 2.0** option

# Section 9: Disable Smart Screen Filter, enable Display Mixed Content, and disable Use Pop-up Blocker options

- Under Tools menu -> Internet Options -> Security tab -> select Internet zone -> click on Custom Level > to open Security Settings-Internet Zone window. In this window, under miscellaneous heading:
- Enable Display mixed content
- Enable Use Pop-up Blocker and
- Disable Use Smart Screen Filter

# Section 10: Verify that Active scripting, ActiveX, and JAVA are not being blocked by an antivirus program or by a firewall

Note: This step will reset all changes from above steps

- Under Tools menu -> Internet Options Security tab
- Select Internet zone, click on Reset all zones to default level

# Foot Note

<sup>\*</sup>1Line supports the latest Generally Available (GA) versions of both Firefox and Internet Explorer within 9 months of such GA version becoming available. 1Line also supports the version of Firefox and Internet Explorer immediately prior to the latest GA version.